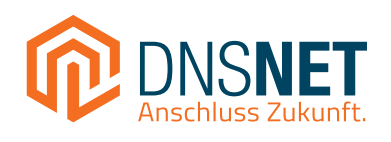

# **Troubleshooting-Guide**

## WLAN-Probleme mit einer FRITZ!Box

## Inhalt

| 1 | Vorbereitung – Was Du benötigst            | 4  |
|---|--------------------------------------------|----|
| 2 | Typische WLAN-Probleme                     | 5  |
|   | Langsame Datenübertragung                  | 6  |
|   | Störquellen identifizieren und eliminieren | 8  |
|   | Optimierung der Frequenzbänder             | 9  |
|   | Schlechte Reichweite                       | 11 |
|   | Verbindungsabbrüche                        | 13 |
|   | WLAN-Signal nicht verfügbar                | 15 |
| 3 | Notizen                                    | 17 |

## 1 Vorbereitung – Was Du benötigst

- ✓ Zugang zur Benutzeroberfläche der FRITZ!Box (<u>http://fritz.box</u>).
- ✓ Aktuelle Daten des Routers (FRITZ!Box-Passwort, WLAN-SSID und WLAN-Netzwerkschlüssel).
- WLAN-Analysetools wie die Fritz!App WLAN (kostenlos erhältlich f
  ür Handy/Tablet).
- Smartphone, Laptop oder PC f
  ür Tests.

## Wichtiger Hinweis zum WLAN:

Eine LAN-Verbindung, also eine Verbindung mit einem Netzwerkkabel, ist grundsätzlich besser als eine WLAN-Verbindung, weil sie schneller und stabiler ist. Dadurch kann über LAN konstant die gebuchte Bandbreite geliefert werden.

WLAN ist zwar praktischer, weil es kabellos ist, aber dafür kann die Verbindung schwanken oder langsamer werden, vor allem, wenn viele Geräte im Heimnetz sind oder andere Störquellen und Hindernisse das Signal stören.

Bei einer LAN-Verbindung wird Dein Endgerät (z.B. Computer oder Fernseher) direkt mit einem Netzwerkkabel mit dem Router verbunden. Das bedeutet, dass keine Funkstörungen und dicken Wände das Signal schwächen können, da es mit dem Netzwerkkabel konstant und stabil übertragen werden kann.

Wenn Du also die Möglichkeit hast, eines Deiner Geräte per LAN, statt WLAN anzuschließen, nutze diese gerne. Achte dabei auch auf die verschiedenen Typen von LAN-Kabeln. Beispielsweise kann ein CAT 5 LAN-Kabel nur 100 Mbit/s Datenrate übertragen. Wenn Du also einen Tarif mit einer höheren Bandbreite hast, musst Du ein LAN-Kabel vom Typ CAT 5E oder höher verwenden.

## 2 Typische WLAN-Probleme

## 1 WLAN-Signal schwach

- a. Langsame Datenübertragung
- b. Schlechte Reichweite
- c. Verbindungsabbrüche bei bestimmten Geräten oder Standorten

### 2 WLAN-Signal nicht verfügbar.

## WLAN-Signal schwach

## **1** Häufige Ursachen:

#### a. Störsignale:

- 2,4 GHz: Kann durch Geräte wie DECT-Telefone, Babyphones, Mikrowellen, Bluetooth-Geräte usw. gestört werden.
- 5 GHz: Wird weniger gestört, hat aber eine geringere Reichweite und dringt schlechter durch Wände.

#### b. Ungünstige Platzierung des Routers:

- WLAN-Signal wird durch Wände, Möbel oder Metallflächen gedämpft.
- Router ist in einer Ecke, in Bodennähe oder in einem geschlossenen Schrank platziert.

#### c. Überlastete WLAN-Funkkanäle

 In Mehrfamilienhäusern können sich viele Router auf denselben Funkkanälen befinden.

#### d. Veraltete Firmware:

Altere Softwareversionen können Leistung und Stabilität negativ beeinflussen.

#### e. Inkompatible Einstellungen:

 Manche Geräte unterstützen bestimmte WLAN-Standards (z. B. 802.11ac oder WPA3) nicht.

## Langsame Datenübertragung

## 1 Verbindung testen:

#### LAN-Verbindung testen:

 Schließe ein Gerät per LAN-Kabel an und führe unter <u>https://www.speedtest.net/</u> Speedtests durch. Wähle hierfür den Messserver der DNS:NET (Berlin DNS:NET Internet Service GmbH) aus. Verwende möglichst das Originalzubehör des Routers – üblicherweise liegt der FRITZ!Box ein LAN-Kabel bei.

**Hinweis:** Wenn die Bandbreite per direkter LAN-Verbindung unzureichend ist, betrifft das Bandbreiten-Problem nicht nur das WLAN. Wenn die Bandbreite per direkter LAN-Verbindung in Ordnung ist, betrifft das Problem nur WLAN.

#### WLAN-Verbindung testen (dies zählt nicht als Speedtest)

- Stelle sicher, dass keine Geräte im Hintergrund hohe Bandbreite beanspruchen (z.B. große Downloads).
- 2. Verwende mit Deinem mobilen Endgerät die FRITZ!App WLAN, um die Signalstärke an verschiedenen Orten in Deinem Zuhause zu messen.
- 3. Führe hierfür einen Test via FRITZ!App WLAN mit einem Gerät durch, das sich in direkter Nähe der FRITZ!Box befindet.
- 4. Wiederhole den Test aus verschiedenen Entfernungen und Frequenzbändern.

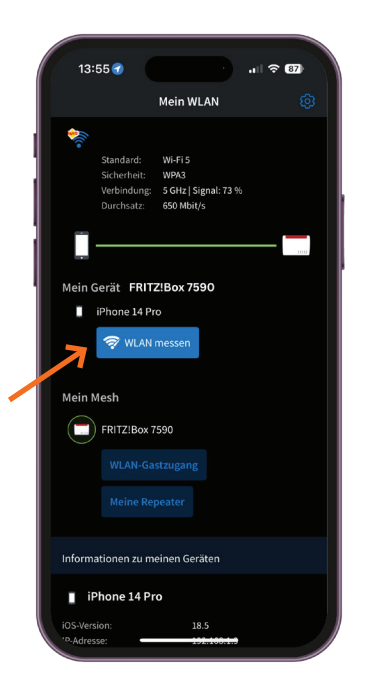

### 2 Geräte neu verbinden:

- Trenne die WLAN-Verbindung auf dem betroffenen Gerät und verbinde es erneut mit dem WLAN.
  - Gehe in der FRITZ!Box Oberfläche zu Heimnetz > Netzwerk. Prüfe in der Übersicht, ob Geräte im 2,4-GHz-Band verbunden sind, und wechsle, wenn möglich, zum 5-GHz-Band.
  - Gehe hierfür mit Deinem Endgerät möglichst nah an die FRITZ!Box heran und schalte das WLAN am Endgerät aus. Danach schalte das WLAN wieder ein. Dein Gerät sollte nun mit einer höheren Bandbreite verbunden sein.

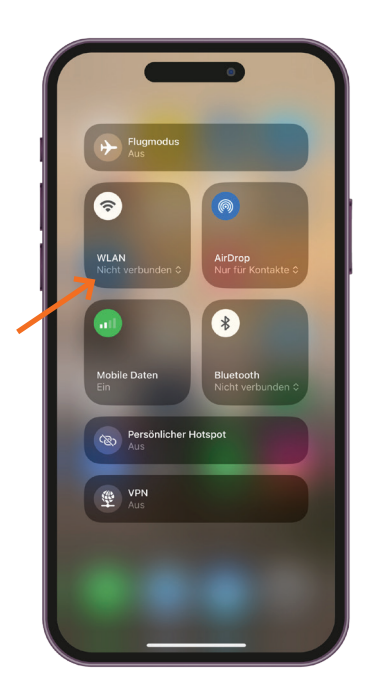

### 8 Firmware-Update:

 Gehe zu System > Update auf der FRITZ.Box Oberfläche und klicke auf "Neues FRITZ!OS suchen". Wenn eine neue Firmware-Version gefunden wird, installiere diese.

|                                          | FRITZ            |   | FRITZ!Box 7590                                                                                                    | MyFRITZ!                  |
|------------------------------------------|------------------|---|----------------------------------------------------------------------------------------------------|---------------------------|
| <ul><li>Interview</li><li>Tele</li></ul> | ernet<br>lefonie |   | System > Update                                                                                                    |                           |
| 🗗 Hei                                    | imnetz           |   | FRITZ!OS-Version Auto-Update FRITZ!OS-Datei                                                                                                    |                           |
| < WL                                     | AN               |   | FRITZIOS ist das Betriebssystem der FRITZIBox. Auf Ihrer FRITZIBox ist aktuell die folgende FRITZIOS-Version installiert:                                                                                                    |                           |
| 🕲 Sm                                     | nart Home        |   | FRITZIOS: 8.02                                                                                                    |                           |
| 🕞 Dia                                    | agnose           |   | Installiert am: 24.02.2025 20:27                                                                                                    |                           |
| ( Sys                                    | stem             | ^ |                                                                                                    |                           |
| Erei                                     | ignisse          |   | Die letzte automatische 31.05.2025 16:06<br>Suche nach einem neuen                                                                                                    |                           |
| Ene                                      | rgiemonitor      |   | FRITZIOS erfolgte am:                                                                                                    |                           |
| Pus                                      | sh Service       |   | Neue Funktionen in FRITZ!OS                                                                                                    |                           |
| FRIT                                     | TZ!Box-Benutzer  |   | Hinweis:<br>Sie können auch Online-Updates für Ihre angeschlossenen FRITZIOS-Produkte unter "Heimnetz > Mesh" durchführen.                                                                                                    |                           |
| Tast                                     | ten und LEDs     |   |                                                                                                    |                           |
| Reg                                      | gion und Sprache |   | Hier können Sie prüfen, ob eine neue FRITZ!OS-Version für Ihre FRITZ!Box verfügbar ist und ein Online-Update durchführen. Eine ne<br>Verbesserungen und Fehlerbehebungen sowie wichtige Sicherheitsupdates und neue Funktionen. | ue FRITZ!OS-Version enthä |
| Sich                                     | herung           |   | Wir empfehlen Ihnen, das FRITZIOS regelmäßig zu aktualisieren, um die FRITZIBox-Nutzung sicher und zuverlässig zu halten.                                                                                                    | L                         |
| Upc                                      | date             |   | Über eine neu verfügbare FRITZ!OS-Version können Sie sich per Push Service Mail benachrichtigen lassen.                                                                                                    |                           |
|                                          |                  |   |                                                                                                    | Neues FRITZIOS            |
| S Ass                                    | sistenten        |   |                                                                                                    |                           |
| (?) Hilf                                 | fe und Info      |   |                                                                                                    |                           |

## Störquellen identifizieren und eliminieren

### 1 Andere Funkgeräte:

 Vermeide die N\u00e4he von Ger\u00e4ten wie DECT-Telefonen, Babyphones, Bluetooth-Lautsprechern oder Mikrowellen zu deiner FRITZ!Box. Alle diese Ger\u00e4te "funken" auf der gleichen Frequenz wie dein WLAN. Wenn sie zu nah beieinander stehen, überlagern sich die Signale, was zu St\u00f6rungen f\u00fchrt.

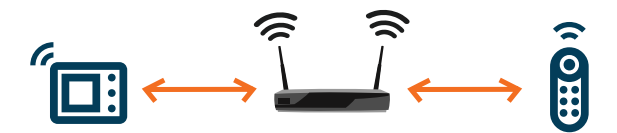

### 2 Bluetooth deaktiveren:

 Schalte Bluetooth auf Deinem Endgerät testweise aus, wenn Du Probleme im 2,4-GHz-Band feststellst. Wiederhole hierzu die oben genannten Punkte zur Durchführung eines Speedtests. Sollten die Ergebnisse mit ausgeschaltetem Bluetooth besser sein, deutet dies darauf hin, dass das Bluetooth Signal Deines mobilen Endgeräts das WLAN Signal negativ beeinflusst.

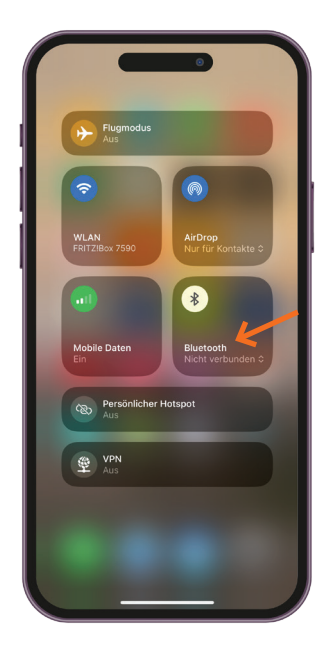

## Optimierung der Frequenzbänder

### **1** Frequenzband optimieren:

 Aktiviere die automatische Steuerung unter WLAN > Funknetz > Weitere Einstellungen zum WLAN-Funknetz, sodass Geräte zwischen 2,4 GHz und 5 GHz wechseln können (kein Haken bei "Unterschiedliche Benennung der Funknetze auf 2,4 und 5 GHz").

#### **Hinweis:**

#### 2,4 GHz:

Größere Reichweite, ideal für ältere Geräte oder größere Wohnungen.

#### • 5 GHz:

Höhere Geschwindigkeit, aber geringere Reichweite; ideal für moderne Geräte und Streaming.

| FRITZ            | FRITZ!Box 7590                                                                                                    |
|------------------|----------------------------------------------------------------------------------------------------|
| (i) Übersicht    | 😤 WLAN > Funknetz                                                                                                    |
| Internet         | Diese Seite zeigt Ihnen die wichtigsten Informationen zum WLAN Ihrer FRITZ!Box. Sie finden neben den Zugangsdaten zu Ihrem WLAN-Funknetz auch den QR-Code, r                                                           |
| 📞 Telefonie      | dem Sie bequem WLAN-Verbindungen zur FRITZ!Box einrichten können. Sie erhalten zudem einen Überblick darüber, welche Geräte mit Ihrer FRITZ!Box verbunden<br>sind und können für diese Geräte Einstellungen festlegen. |
| 🗗 Heimnetz       |                                                                                                    |
| < WLAN           | Name des VILAN-Funknetzes (SSID) WILAN-Netzwerkschlüssel NH AN Zuranne                                                                                                    |
| Funknetz         |                                                                                                    |
| Funkkanal        |                                                                                                    |
| Sicherheit       |                                                                                                    |
| Zeitschaltung    | Weitere Einstellungen zum WLAN-Funknetz 🔨                                                                                                    |
| Gastzugang       | Unterschiedliche Benennung der Funknetze auf 2.4 und 5 GHz                                                                                                    |
| Mesh Repeater    |                                                                                                    |
| 🕲 Smart Home     | WPS starten     WPS ist deaktiviert. Das WPS-verfahren konnen sie hier aktivieren.                                                                                                    |
| 🕞 Diagnose       |                                                                                                    |
| () System        | Bekannte WLAN-Geräte im Funknetz                                                                                                    |
|                  | Die Liste zeigt WLAN-Geräte, die aktuell mit der FRITZIBox verbunden oder aus früheren Verbindungen bekannt sind.                                                                                                    |
| Assistenten      | Signal ♀ Name ◇ IP-Adresse ◇ Band ◇ Datenrate (Mbit/s) ◇ Eigenschaften *                                                                                                    |
| ⑦ Hilfe und Info |                                                                                                    |
|                  |                                                                                                    |

### 2 Funkkanal optimieren:

 Gehe zu WLAN > Funkkanal und aktiviere die automatische Kanalwahl, um die FRITZ!Box automatisch die beste Einstellung berechnen zu lassen.

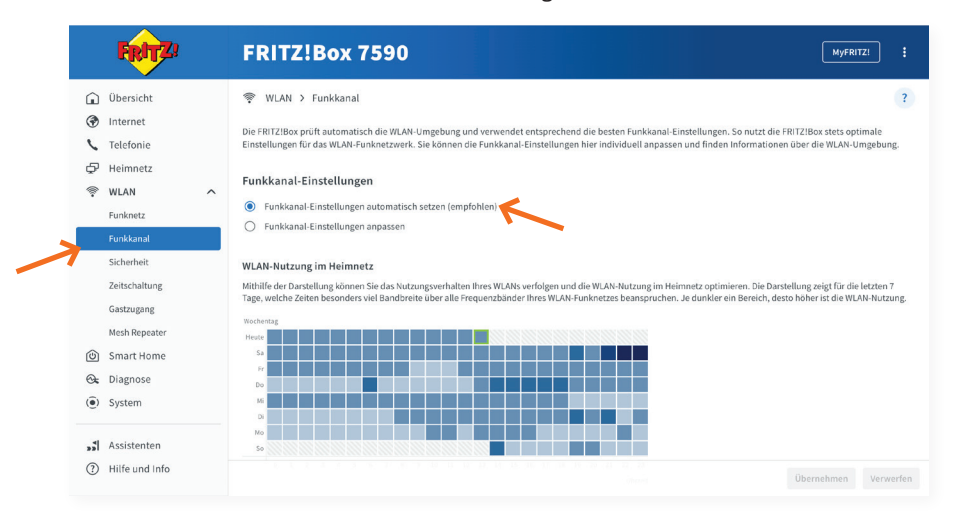

## **Schlechte Reichweite**

## **Optimierung der Router-Position**

## **Positionierung:**

- Stelle die FRITZ!Box möglichst zentral in Haus oder Wohnung auf.
- Platziere sie nicht auf dem Boden, sondern auf einem Regal oder Tisch, mindestens einen Meter über dem Boden.

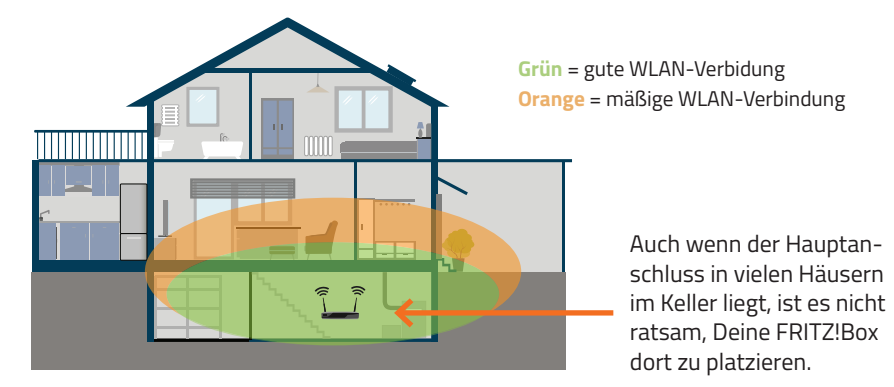

### Hindernisse vermeiden:

- Platziere die FRITZ!Box nicht hinter Möbeln, in Ecken oder in Schränken. .
- Vermeide die Nähe zu Metallflächen, großen Spiegeln und Mikrowellen oder • sonstigen elektrischen Geräten.
- Beachte, dass unterschiedliche Materialien in Wänden sich auf die Signalqualität • des WI ANs auswirken.

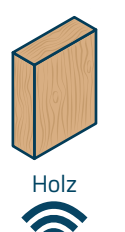

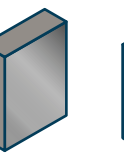

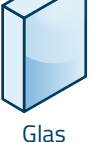

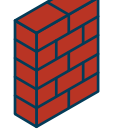

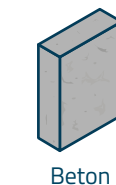

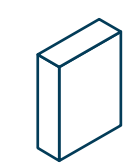

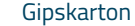

Aluminium

Ziegelstein

11

### 3 Ausleuchtung verbessern:

- Nutze WLAN-Repeater oder Mesh-Systeme, um die Abdeckung in großen Wohnungen oder Häusern zu verbessern.
- Falls Du WLAN-Repeater oder zusätzliche FRITZ!Boxen nutzt, aktiviere Mesh unter Heimnetz > Mesh.
- Wichtig: W\u00e4hle unter den Mesh-Einstellungen bei Deiner (Haupt-)FRITZ!Box "FRITZ!Box als Mesh Master" aus.

#### a. Idealer Standort für Repeater:

Stelle den Repeater etwa auf halber Strecke zwischen deinem Router und dem Bereich auf, in dem du besseres WLAN möchtest. Wichtig ist, dass der Repeater selbst noch ein starkes Signal vom Router empfängt – nur dann kann er das WLAN optimal weiterleiten. Platziere ihn also nicht am Randbereich mit schlechtem Empfang, sondern dort, wo das Signal noch stabil ist.

#### b. Signalstärke beachten:

 Mit der FRITZ!WLAN App oder ähnlichen Tools kannst du die Signalqualität am gewünschten Standort einfach überprüfen.

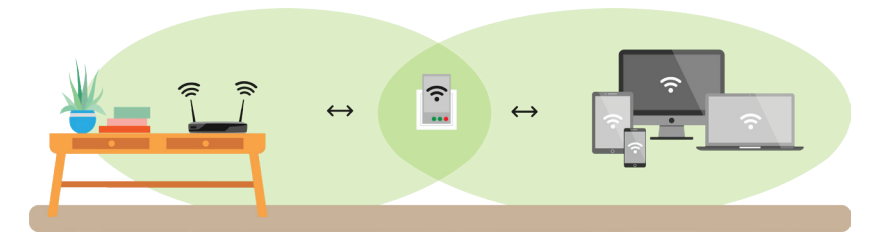

## Verbindungsabbrüche

### FRITZ!Box WLAN-Ereignisse pr üfen:

 Radar-Meldungen können für kurzzeitige Abbrüche im WLAN sorgen. Unter System > Ereignisse > WLAN kannst du einsehen, ob und wann dein WLAN durch solche Ereignisse gestört wurde. Diese betreffen nur das 5 Ghz-Frequenzband und können umgangen werden (siehe nächste Seite).

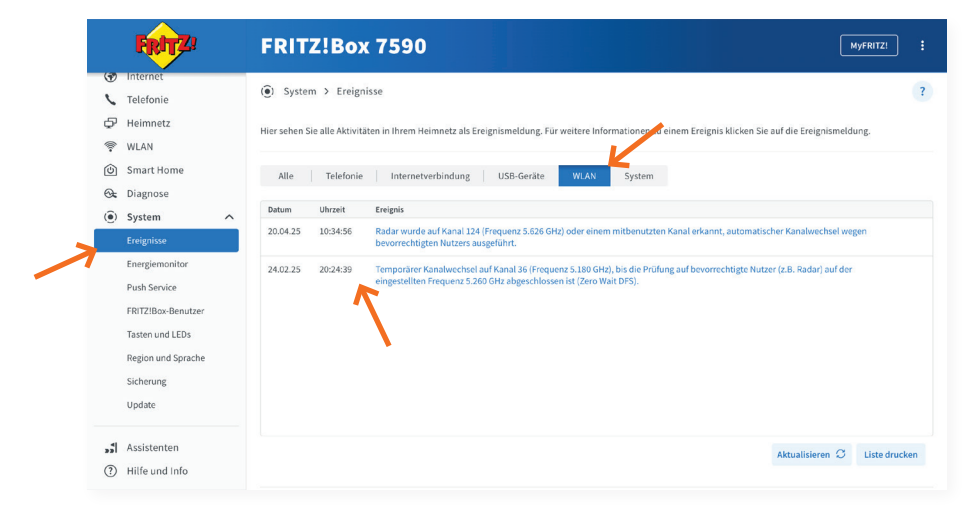

 Damit durch Radar-Meldungen verursachte Abbrüche nicht mehr auftreten, kannst Du im 5 GHz-Frequenzband einen bestimmten Funkkanal auswählen. Navigiere hierfür zu WLAN > Funkkanal und wähle im 5 GHz-Frequenzband bei Funkkanal (siehe Bild 1) entweder Funkkanal 36, 40 oder 44 aus (siehe Bild 2) und übernimm die Einstellungen.

| FRITZ!                                                                                                    | FRITZ!Box 7590                                                                                                    |
|----------------------------------------------------------------------------------------------------|----------------------------------------------------------------------------------------------------|
| Obersicht     WLAN > Funkkanal     Internet     Die FRITZIBox prüf automatisch die WLAN-Umgebung und verwendet entsprechend die besten Funkkanal-Einstellungen. So m     Einstellungen für dis WLAN Funknetzwerk. Sie können die Funkkanal-Einstellungen heir individuell anpassen und finden Infor     Heimmetz     Funkkanal-Einstellungen     WLAN     Funkkanal-Einstellungen     WLAN     Funkkanal-Einstellungen     WLAN     Funkkanal-Einstellungen     WLAN     Funkkanal-Einstellungen     WLAN     Funkkanal-Einstellungen     WLAN     Funkkanal-Einstellungen     WLAN     Funkkanal-Einstellungen     WLAN     Funkkanal-Einstellungen     WLAN     Funkkanal-Einstellungen     WLAN     Funkkanal-Einstellungen     WLAN     Funkkanal-Einstellungen     WLAN     Funkkanal-Einstellungen     Funkkanal-Einstellungen | <ul> <li>WLAN &gt; Funkkanal</li> <li>WILAN &gt; Funkkanal</li> <li>Die FRITZ/Box prift automatisch die WLAN-Umgebung und verwendet entsprechend die besten Funkkanal-Einstellungen. So nutzt die FRITZ/Box stels optimale<br/>Einstellungen für das WLAN-Funkenzuren. Sie können die Funkkanal Einstellungen hier individuell anpassen und finden Informationen über die WLAN-Umgebung.</li> <li>Funkkanal-Einstellungen automatisch verzugenenpfohlen).</li> <li>Funkkanal-Einstellungen appasen</li> <li>2,4-Gitz-Frequenzband aktiv</li> <li>Funkkanal - Koltanal</li> </ul> |
| Gastzugang<br>Mesh Repeater<br>Di Smart Home<br>Diagnose<br>System                                                                                                    | WU-Washed         WI-Fi 4 (802.11g+n)           WI-Fi 4 (802.11g+n)         WI-Fi 5           Maximale Sendeleistung         ()           100 %         •                                                                                                    |
| Assistenten     Hilfe und Info                                                                                                    | WLAN-Gutokanal inklusive Kanal 12/13 (24-GHz-Frequenzband)     WLAN-Geräte automatisch zwischen den Frequenzbändern sowie zwischen mehreren FRITZI-Produkten im Mesh steuern     Ubernehmen     Verwerfe                                                                                                    |

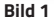

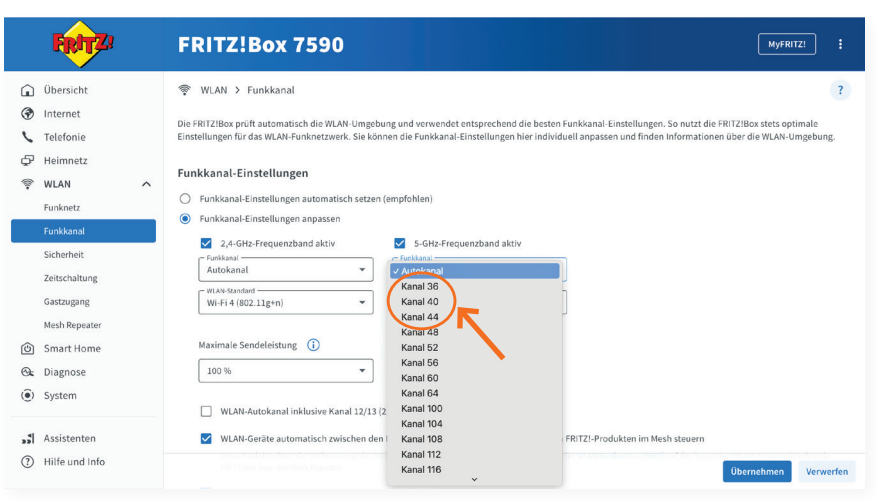

Bild 2

## WLAN-Signal nicht verfügbar

### 1 Neustart der FRITZ!Box:

 Trenne die FRITZ!Box f
ür eine Minute vom Strom, schlie
ße sie wieder an und starte sie so neu.

### 2 Leuchtet die WLAN-LED durchgehend?

Vergewissere Dich, dass die WLAN-LED an der FRITZ!Box konstant leuchtet.

#### 1. WLAN-LED über die Taste aktivieren

Drücke die WLAN-Taste für eine Sekunde, um das Signal zu aktivieren.

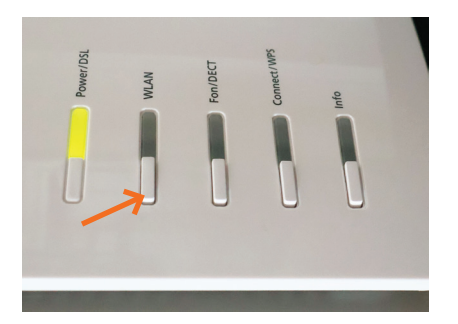

 Wenn sich die WLAN-LED nicht über den Tastendruck aktivieren lässt, fahre mit Schritt 2 auf der nächsten Seite fort.

#### 2. WLAN-LED über die FRITZ!Box-Oberfläche aktivieren

- Stelle per LAN (Ethernet-Kabel) eine Verbindung zur FRITZ!Box her.
- Begib Dich auf die FRITZ!Box-Oberfläche und navigiere zu WLAN > Funkkanal.
- Entweder Du bekommst hier die Option, das WLAN wieder einzuschalten (siehe Bild 1), oder es fehlt ein Haken bei einem oder beiden Frequenzbändern (siehe Bild 2). In diesem Fall setzt Du einen Haken bei dem 2,4- und 5-GHz-Frequenzband und übernimmst die Einstellungen.

| FRITZ                                                    | FRITZ!Box 7590                                                                                                    |
|----------------------------------------------------------|----------------------------------------------------------------------------------------------------|
| 🔒 Übersicht                                              | 👳 WLAN > Funkkanal                                                                                                    |
| <ul> <li>Internet</li> <li>Telefonie</li> </ul>          | Die FRITZIBor prüft automatisch die WLAN-Umgebung und verwendet entsprechend die besten Funkkanal-Einstellungen. So nutzt die FRITZIBox stets optimale<br>Einstellungen für das WLAN-Funkretzwerk. Sie können die Funkkanal-Einstellungen hier individuell anpassen und finden Informationen über die WLAN-Umgebung |
| GP Heimnetz                                              | Funkkanal-Einstellungen                                                                                                    |
| Zeitschaltung<br>C Smart Home<br>C Diagnose<br>() System | Das WLAN Ihrer FRITZlibox ist ausgeschalter. Um einzeher Frequenzbänder zu ablören, wählen Sie "Tunkkanal-Einstellungen anpassen" und wählen dort das entsprechende Frequenzband aus. Um alle Frequenzbänder einzschalten, klicken Sie auf "WLAN einschalten".      WLAN einschalten                                |
| <ul><li>Assistenten</li><li>Hilfe und Info</li></ul>     | Funkkanst-Einstellungen anpaster WLAN-Umgebung Die Frequenzbänder ihrer FRITZIBox sind inaktiv: Schalten Sie das WLAN wieder ein, um weitere Informationen zur WLAN-Umgebung zu erhalten.                                                                                                    |
|                                                          | Übernehmen Verwe                                                                                                    |

#### Bild 1

| FRITZ                                                                                                | FRITZ!Box 7590                                                                                                    |
|----------------------------------------------------------------------------------------------------|----------------------------------------------------------------------------------------------------|
| Ubersicht     Ubersicht     Telefonie     Heimnetz     WLAN     Funknetz     Funkkanal               | <ul> <li>WLAN &gt; Funkkanal</li> <li>Die FRITZ/Bor prüft automatisch die WLAN-Umgebung und verwendet entsprechend die besten Funkkanal-Einstellungen. So nutzt die FRITZ/Boz stets optimale<br/>Einstellungen das WLAP-Funknetzwerk. Sie können die Funkkanal-Einstellungen hier individuel Janpassen und finden informationen über die WLAP-Umgebung.</li> <li>Funkkanal-Einstellungen</li> <li>Funkkanal-Einstellungen automatisch setzen (empfohlen)</li> <li>Funkkanal-Einstellungen automatisch setzen (empfohlen)</li> </ul>                                                                                                    |
| Sicherheit<br>Zeitschaltung<br>Gastzugang<br>Mesh Repeater<br>S Smart Home<br>E Diagnose<br>S System | MAX-Start     Image: Constraint of the start of the start |
| <ul><li>Assistenten</li><li>Hilfe und Info</li></ul>                                                 | VILAN-Geräte automatisch zwischen den Frequenzbändern sowie zwischen mehreren FRITZI-Produkten im Mesh steuern Ubernehmen Verwerfen                                                                                                    |

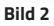

## 3 Notizen

Kundennummer:

Service-ID (SID):

Notizen:

#### **DNS:NET Internet Service GmbH**

Zimmerstr. 23 10969 Berlin

support@dns-net.de 030 66765 111

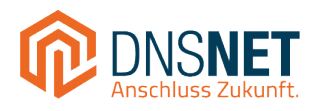

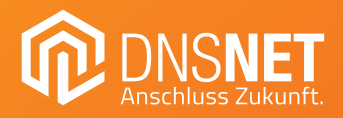

#### **DNS:NET Internet Service GmbH**

Zimmerstr. 23 10969 Berlin

support@dns-net.de 030 66765 111